## MEDIABASE 24/7 BROWSER SETTINGS

www.mediabase.com and www.musicinfosystems.com make use of "cookies" to provide users with the ability to log on to the sites, to save settings and customize their browsing experience. Since most browser installations disable "cookies" by default, it is important that you manually enable them. A simple, one-time browser setting adjustment will resolve this issue. PLEASE DO THIS ONE-TIME ADJUSTMENT BEFORE LOGGING ON TO MEDIABASE! Here's how:

## For Internet Explorer:

- Go to *Tools*
- Select Internet Options on the menu
- Select the *Privacy* tab and hit the *Advanced* button
- Check the box that says Override Automatic Cookie Handling
- Check the box that says Always Allow Session Cookies
- Please make sure that both First-Party Cookies and Third-Party Cookies are set to Accept
- Click OK to save the settings and close the dialog boxes

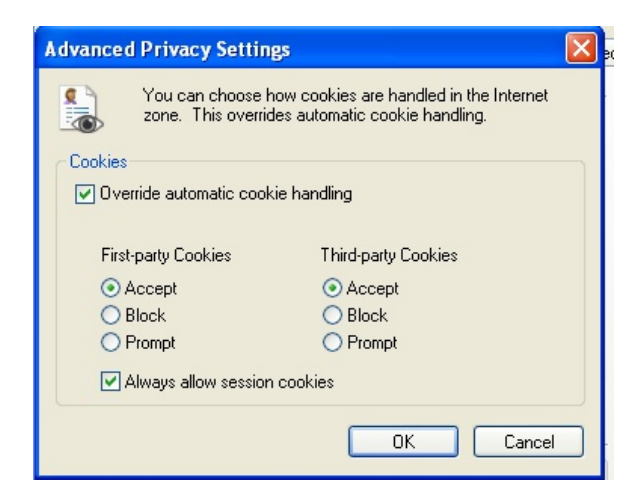

## For Firefox:

- Go to *Tools* (or *Firefox* menu if using a Mac)
- Select Options (or Preferences if using a Mac) on the menu
- Select the *Privacy* tab
- (On Mac) Next to the *Firefox Will:* change the drop down menu to *Use Custom Settings For History*
- Check the box that says Accept cookies from sites
- Check the box that says Accept third-party cookies
- *Keep until:* dropdown box should say *they expire*
- Click "OK" to save the settings and close the dialog box (or close box if using a Mac)

| Privacy                                                                                                    |  |  |  |  |
|----------------------------------------------------------------------------------------------------|--|--|--|--|
| Image: Content Applications Image: Content Applications Image: Content Applications Image: Content Applications |  |  |  |  |
| History                                                                                                    |  |  |  |  |
| Firefox will: Use custom settings for history                                                                   |  |  |  |  |
| Automatically start Firefox in a private browsing session                                                       |  |  |  |  |
| ✓ Remember my browsing history for at least 90 🗘 days                                                           |  |  |  |  |
| ☑ Remember download history                                                                                     |  |  |  |  |
| $\checkmark$ Remember search and form history                                                                   |  |  |  |  |
| Accept cookies from sites                                                                                       |  |  |  |  |
| ✓ Accept third-party cookies                                                                                    |  |  |  |  |
| Keep until: they expire \$                                                                                      |  |  |  |  |
| Clear history when Firefox closes                                                                               |  |  |  |  |
| Location Bar                                                                                                    |  |  |  |  |
| When using the location bar, suggest: History and Bookmarks                                                     |  |  |  |  |
|                                                                                                    |  |  |  |  |

## For Safari:

- Go to *Edit* (or *Safari* menu if using a Mac)
- Select Options (or Preferences if using a Mac) on the menu
- In Accept Always section Always radio-button should be selected
- Close the dialog box

| 000                               | Sec                           | urity         |             |                             | e  |
|-----------------------------------|-------------------------------|---------------|-------------|-----------------------------|----|
| II 💁 🔇 📼                          | RSS 🗾                         |               | 2           | <b>()</b>                   | Í  |
| General Appearance Bookmarks Tabs | RSS AutoFill                  | Security      | Extensions  | Advanced                    |    |
| Fraudulent sites:                 | √ Warn when v                 | visiting a    | fraudulent  | t website                   |    |
| Location services:                | Allow websit                  | tes to ask    | for locati  | on information              |    |
| Web content:                      | ✓ Enable plug-                | -ins          |             |                             | R, |
|                                   | Finable JavaS                 | crint         |             |                             |    |
|                                   |                               | cript<br>     |             |                             | 8  |
|                                   | _ вюск рор-и                  | p window      | /5          |                             | -  |
| Accept cookies:                   | • Always                      |               |             |                             | -  |
|                                   | Never                         |               |             |                             | -  |
|                                   | Only from si<br>Black cookies | tes I visit   | parties and | advartisars                 |    |
|                                   | BIOCK COURIES                 | from third    | parties and | auvertisers.                |    |
|                                   | Show Cooki                    | es            |             |                             |    |
| Database storage:                 | 5 MB<br>Show Databa           | 🔹 alle<br>ses | owed befo   | re asking                   |    |
| Ask before send                   | ing a non-secu                | re form fr    | om a secu   | ire website                 | ?  |
| YM Padio Capada                   |                               | 1 1-0         |             | Satari menu it using a waci |    |

To stream audio on a Mac you must use Firefox as your browser. You will only be able to only stream a single song at a time (no stacks) and you will have to use the *Flip4Mac* plug-in software.

- Download the free Flip4Mac plug-in at http://www.telestream.net/flip4mac-wmv/overview.htm
- Install Plug-in on your computer
- Once installed go to your computer's *System Preferences* and you should see the *Flip4Mac* icon listed in the other section at the bottom
- Click on the *Flip4Mac* icon

- Click on the Browser tab in the Flip4Mac preferences
- Check the box Use Flip4Mac WMV Browser Plug-In
- Check the box Launch QuickTime Player

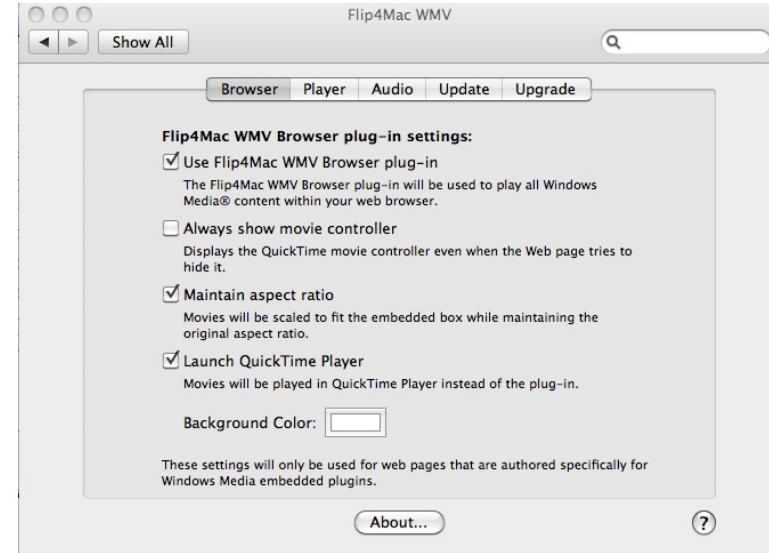

- Close Window
- Open Firefox, click on any speaker icon of a song you wish to listen to
- The Mediabase Media Player will open but nothing will play then shortly after a 2<sup>nd</sup> QuickTime Player window will open and that is where the audio will play

Please call your Mediabase rep if this does not resolve this issue. (We may need to re-set your password on our end as well.)

| Jeff Gelb     | 818-461-5435 |
|---------------|--------------|
| Gregg Miller  | 212-896-5248 |
| Minal Patel   | 212-896-5273 |
| Robin Rhodes  | 615-320-3907 |
| Brett Gelfant | 905-597-5726 |
| Josh Medlock  | 818-461-8654 |
| Stu Heidemann | 212-896-5256 |